## PER PARTECIPARE

PENSA AL TUO ATTUALE CAPO DIRETTO E SEGUI QUESTI PASSI:

- 1. CLICCA QUI SOTTO IL **PULSANTE PARTECIPA**
- 2. SCRIVI NELLA CASELLA LOGIN: capi (minuscolo)
- 3. LASCIA LA CASELLA PASSWORD BIANCA
- 4. CLICCA SUL PULSANTE LOGIN
- 5. nella schermata successiva appare un numero
- 6. NELLA **CASELLA** DELLA **PASSWORD** SOTTOSTANTE IL NUMERO SCRIVI: **c** (minuscolo) (c come capo)
- 7. CLICCA SUL PULSANTE LOGIN
- 8. nella schermata successiva cambia la password come vuoi
- 9. CLICCA SUL PULSANTE ACCETTA
- 10. CLICCA SUL PULSANTE VALUTA
- 11. RIEMPI LA TUA SCHEDA RISPONDENDO ALLE DOMANDE SUL TUO ATTUALE CAPO DIRETTO
- 12. AL TERMINE, SE VUOI, LASCIA UNA EMAIL DI RECAPITO PER PARTECIPARE ALL'ESTRAZIONE DEI PREMI